## Convert a Discrete Input into a Synchronous Counter

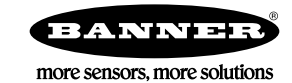

## Convert a Discrete Input into a Synchronous Counter

Any discrete input can be converted to a synchronous counter, as long as the synchronous counter rate is less than 8 Hz and the pulse width is greater than 62.5 milliseconds.

Use the DX80 Performance Configuration Software to convert a discrete input into a synchronous counter. Before changing any configuration settings, first connect your Gateway to the RS-485 to USB converter cable (BWA-UCT-900) and plug it into your computer.

- 1. Launch the configuration software.
- 2. Go to the Configuration screen.
- 3. Click the arrow next to the Node whose discrete inputs you want to convert into a counter.
- 4. Click the arrow next to the input number you'd like to convert.
- 5. Select GET.

The software reads the input configuration from the device and loads the settings into the software.

- 6. Enable this input and from the drop-down list, select the discrete type (PNP or NPN).
- 7. Change the following parameters in the I/O Configuration section.
  - a) Units—Select 16-bit Asynchronous Counter or 32-bit Asynchronous Counter.
  - b) Sample rate—User-defined, but 62 ms is suggested (hh:mm:ss.sss).
  - c) Report rate—User-defined, but 16 seconds is suggested (hh:mm:ss.sss).
  - d) Report type—Select Analog for a 16-bit counter or Double for a 32-bit counter.
- 8. Under Serial Options, change the Sync Counter to 16-bit or 32-bit Asynchronous Counter.
- 9. Disable the next input when configuring a 32-bit counter. (For example, if you just defined input 1, disable input 2.)
- 10. Click SEND to send these configuration changes to the wireless network.
- 11. Cycle power to the Node after making changes to its configuration.

The counter value is stored in the Modbus registers. Creating a 32-bit counter allocates two Modbus registers, N and N+1. Verify the next Modbus register is not being used by another I/O point. For example, a 32-bit counter created in I/O 1 uses the Node's Modbus registers N and N+1. If the Node is using I/O 2 (Modbus register N+1), there will be a conflict. Disable I/O 2.

Some older Nodes with discrete I/O cannot be configured for the synchronous counter input.

## Clear the Synchronous Counter

Follow these instructions to clear a synchronous counter.

| Modbus Holding Register |                    | VO #            | Write this Value to the Node's 1/0.45 |
|-------------------------|--------------------|-----------------|---------------------------------------|
| Gateway                 | Node               | 1/0 #           |                                       |
| 1                       | 1 + (Node # × 16)  | Input 1         | 5377                                  |
| 2                       | 2 + (Node # × 16)  | Input 2         | 5378                                  |
| 3                       | 3 + (Node # × 16)  | Input 3         | 5380                                  |
| 4                       | 4 + (Node # × 16)  | Input 4         | 5384                                  |
| 5                       | 5 + (Node # × 16)  | Input 5         | 5392                                  |
| 6                       | 6 + (Node # × 16)  | Input 6         | 5408                                  |
|                         |                    |                 |                                       |
| 15                      | 15 + (Node # × 16) | Control Message |                                       |

1. Calculate the Node's I/O point 15 register number. For example, Node 2's IO point 15 is register 47.

- 2. In the DX80 Performance Configuration Software, go to the Register View screen.
- 3. In the **Write Registers** section, use the Device drop-down list to select which device contains the counter you would like to reset.
- 4. To clear the counter for a specific input, enter the value shown for that Node's IO point into the Node's I/O point 15. For example, to clear Node 2's input 1, write 5377 to register 47.
- 5. Click Write Registers.

Note that when you are using a 32-bit counter, you must write two values to IO point 15. For example, if you are using both input 1 and input 2 to store the counter value, you must write 5377 and 5378 to that Node's IO 15 to reset both sections of the counter register.